¥

Connectez-vous à « RFCB-Admin » en utilisant le nom d'utilisateur et le mot de passe de la société.

Dans le menu, cliquez sur « Résultats (Int.)Nationaux » et puis choisissez « Transmettre le nombre de pigeons »

En haut, vous trouverez la liste des concours avec le nombre de pigeons déjà enregistrés (voir cidessous en jaune)

sélectionnez un concours: 23-05-22 MONTAUBAN(KBDB - RFCB) - 39

Les amateurs peuvent transmettre le nombre de pigeons, qu'ils souhaitent enloger, via leur login, et ceux-ci apparaîtront alors dans la liste ci-dessous

| <b>ф</b>                                    | <u>Transmettre le nombre de pigeons:</u>                     |              |                          |
|---------------------------------------------|--------------------------------------------------------------|--------------|--------------------------|
| B RFCB-Admin                                | sélectionnez un concours: 23-05-22 MONTALIBAN/KBDB - RECB) - | 39           |                          |
|                                             | Nom amateur::                                                |              |                          |
| Rienvenue Sans Peur                         | Nombre total de pigeons:                                     |              |                          |
| Dictivenue outor cui                        |                                                              |              |                          |
| Pigeons égarés                              | Enregistrer                                                  |              | 1                        |
| - good sgaros                               | Lieu de lächer:                                              | Nom amateur: | Nombre total de pigeons: |
|                                             | 23-05-2022 MONTAUBAN                                         | jan          | 14                       |
| COVID-19(Corona)                            | 23-05-2022 MONTAUBAN                                         | test         | 25                       |
| Administration société                      |                                                              |              |                          |
|                                             |                                                              |              |                          |
| Résultats                                   |                                                              |              |                          |
| Résultats (Int.)Nationaux                   |                                                              |              |                          |
| Consultez les résultats                     |                                                              |              |                          |
| Importer les données de<br>concours         |                                                              |              |                          |
| Vue d'ensemble des<br>sociétés              |                                                              |              |                          |
| Nombre et tableaux-miroirs                  |                                                              |              |                          |
| Ma société                                  |                                                              |              |                          |
| Liste des erreurs par<br>concours           |                                                              |              |                          |
| Exporter les étiquettes pour<br>les paniers |                                                              |              |                          |
| Transmettre le nombre de pigeons            |                                                              |              |                          |

En tant que société, vous pouvez également ajouter des amateurs en saisissant un nom sous « nom amateur » et le nombre de pigeons de l'amateur sous « Nombre total de pigeons ». Cliquez ensuite sur enregistrer.

L'info sera ajoutée à la liste et le nombre total de pigeons sera ajusté dans la liste de concours.

Vous ne devez pas ajouter tous les amateurs un par un. La RFCB a seulement besoin de connaître le nombre total de pigeons. Par exemple, supposons que 100 pigeons ont déjà été inscrits par les amateurs eux-mêmes et que vous, en tant que société, vous comptez enloger 250 pigeons au total, vous pouvez alors indiquer « pigeons supplémentaires » dans la case « nom amateur » et 150 (100+150=250) dans la case « nombre de pigeons ».